#### Steps to Establish Connection to Wi-Fi Source:

1. If your PC is wire connected to your router, go to step 2. Connect your laptop to your router wire your wireless adapter.

2. Open your web browser (e.g. Internet Explorer, FireFox, and Chrome)

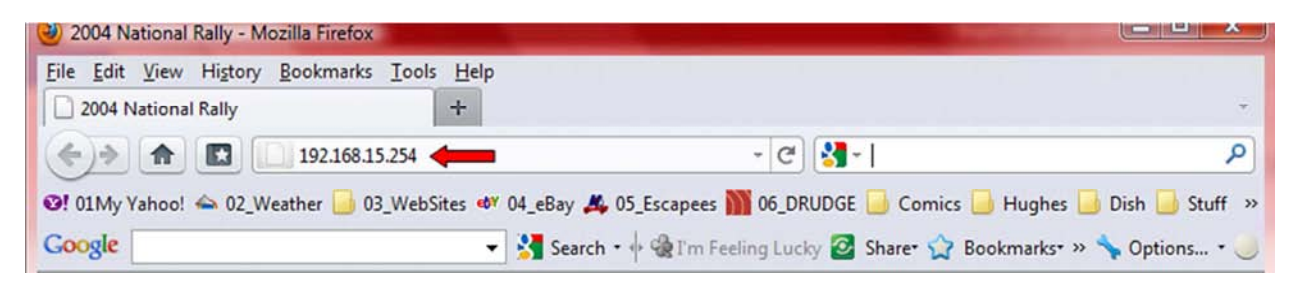

Enter **192.168.15.254** in the indicated URL field. Sometimes you need to add the **http://** in front. Hit the keyboard **Enter** key.

3. On the Bullet **Login** screen:

| Username | ubnt  |
|----------|-------|
| Password |       |
|          | Login |
|          |       |
|          |       |
|          |       |

Enter the user code and password.

In your case, this would be **ubnt** and **ubnt**.

#### 4. On the **Main** screen:

| Wireless Mode: [?]               | Station 🗸             |                                 |
|----------------------------------|-----------------------|---------------------------------|
| ESSID:                           | ubnt_ap               | Select                          |
| Lock to AP MAC:                  |                       |                                 |
| Country Code:                    | United States         | *                               |
| IEEE 802.11 Mode:                | B/G mixed 👻           |                                 |
| Channel Spectrum Width:[?]       | 20MHz 👻 Max Datarate: | 54Mbps                          |
| Channel Shifting: <sup>[7]</sup> | Disabled 👻            |                                 |
| Channel Scan List:               | Enabled               | Edit                            |
| Output Power:                    |                       | 26 dBm Obey<br>Regulatory Power |
| Data Rate, Mbps:                 | 54 🗸 🗸 Auto           | ridgalatory i olita             |

Click on the **Select** button.

5. On the **Link Setup** screen:

| WIRELESS SECURITY    |                       |  |
|----------------------|-----------------------|--|
| Security:            | WPA 🗸 🛑               |  |
| Authentication Type: | Open Shared Key       |  |
| WEP Key Length:      | 128 bit 👻 Key         |  |
| WEP Key:             | VERYSECURE123 Key     |  |
| WPA Authentication:  | PSK EAP-TTLS V MSCHAF |  |
| WPA Preshared Key:   | very_secret_key       |  |

If you need wireless security for the connection you are establishing; enter in the **WIRELESS SECURITY** section.

| Aain Link Setup         | Network  | Adva                                                                                                    | nced     | Service | 5    | System    |     | NanoStat |
|-------------------------|----------|----------------------------------------------------------------------------------------------------|----------|---------|------|-----------|-----|----------|
|                         |          |                                                                                                    |          |         |      |           |     |          |
| Rate Algorithm:         | SETTINGS | Optimist                                                                                                    | tic 🗸    |         |      |           |     |          |
| Noise Immunity:         |          | V Enab                                                                                                    | led      |         |      |           |     |          |
| RTS Threshold:          |          | 2346                                                                                                    | Off      |         |      |           |     |          |
| Fragmentation Thresh    | old:     | 2346                                                                                                    | ♥ Off    |         |      |           |     |          |
| Distance:               |          |                                                                                                    |          |         | 2.5  | miles (4) | (m) |          |
| ACK Timeout:            |          | 48                                                                                                    | Auto     | Adjust  | 2    |           |     |          |
| Multicast Data:         |          | Allow                                                                                                    | All      |         |      |           |     |          |
| Multicast Rate, Mbos:   |          | 1 -                                                                                                    |          |         |      |           |     |          |
| Enable Extra Reporting  |          |                                                                                                    |          |         |      |           |     |          |
| Enable Client Isolation |          |                                                                                                    |          |         |      |           |     |          |
| choose chem isolotion   |          |                                                                                                    |          |         |      |           |     |          |
| ANTENNA                 |          | -                                                                                                    |          |         |      |           |     |          |
| Antenna Settings:       |          | Adaptive                                                                                                    | e 🕶      |         |      |           |     |          |
| SIGNAL LED THRESHO      | LDS      |                                                                                                    |          |         |      |           |     |          |
|                         |          | LED1                                                                                                    | LED2     | LED3    | LED  | 4         |     |          |
| Thresholds, dBm:        |          | - 94                                                                                                    | - 80     | - 73    | - 65 |           |     |          |
| WIRELESS TRAFFIC SH     | APING    |                                                                                                    |          |         |      |           |     |          |
| Enable Traffic Shaping  |          | V                                                                                                    |          |         |      |           |     |          |
| Incoming Traffic Limit: |          | 512                                                                                                    | kbit/s   |         |      |           |     |          |
| Incoming Traffic Burst  |          | 0                                                                                                    | Bytes    |         |      |           |     |          |
| Outgoing Traffic Limit: |          | 512                                                                                                    | cbit/s   |         |      |           |     |          |
| Outgoing Traffic Burst: |          | 0                                                                                                    | KBytes   |         |      |           |     |          |
|                         | SETTINCE |                                                                                                    |          |         |      |           |     |          |
|                         | SETTINGS | Voice Pr                                                                                                    | iority - | -       | _    |           | _   |          |
| DoS (WMM) Level:        |          | and the second second sec |          |         |      |           |     |          |
| QoS (WMM) Level:        |          | VOICE PI                                                                                                    | ionity • |         |      |           |     |          |

6. On the **Advanced** screen:

If you need to adjust the power of the Bullet, adjust the **Distance** slider. You should keep the **Distance** setting as low as can obtain the desired connection at a reasonable speed. Setting the **Distance** too high can cause problems for the AP you are connecting to as it may not clearly receive an overpowering signal. Also, too much power can interfere with other users in the area.

| 7. | On the | Main | screen: |
|----|--------|------|---------|
|----|--------|------|---------|

|                                                           | ip Network Advan  | nced Services Syste                                             | M NanoSta           |
|-----------------------------------------------------------|-------------------|-----------------------------------------------------------------|---------------------|
| Base Station SSID:                                        |                   | AP MAC:                                                         | 00:18:84:14:26:85   |
| Signal Strength:                                          | -                 | 59 dBm                                                          |                     |
| TX Rate:                                                  | 54 Mbps           | RX Rate:                                                        | 54 Mbps             |
| Frequency:                                                | 2412 MHz          | Channel:                                                        | 1                   |
| Antenna:                                                  | Adaptive          | Noise Floor:                                                    | -95 dBm             |
| Security:                                                 | WEP               | ACK Timeout:                                                    | 25                  |
| Transmit CCQ:                                             | 0.6%              | QoS Status:                                                     | No QoS              |
| Uptime:                                                   | 00:00:55          | Date:                                                           | 2009-05-04 17:52:53 |
| LAN Cable:                                                | ON                | Host Name:                                                      | UBNT                |
| LAN MAC:                                                  | 00:15:6D:AA:40:1C | LAN IP Address:                                                 | 192.168.1.20        |
| WLAN MAC:                                                 | 00:15:6D:A9:40:1C | WLAN IP Address:                                                | 192.168.1.20        |
| Extra info:                                               | •••••             | Tools:                                                          | •••••               |
| LAN STATISTICS                                            |                   | in Databate                                                     | Refresh             |
| Received:                                                 | 15496             | 58 966                                                          | errors              |
| Transmitted:                                              | 19688             | 37 854                                                          | 0                   |
| WLAN STATISTICS                                           | s                 |                                                                 |                     |
|                                                           | Byte              | es Packets                                                      | Errors              |
| Received:                                                 | 439               | 48                                                              | 0                   |
| Taxa a successive data and a                              | 1904              | 41 122                                                          | 0                   |
| Transmitted:                                              |                   |                                                                 |                     |
| WLAN ERRORS                                               |                   |                                                                 | 0                   |
| Rx Invalid NWID:                                          |                   | 0 Tx Excessive Retries:                                         |                     |
| Rx Invalid NWID:<br>Rx Invalid Crypt:                     |                   | 0 Tx Excessive Retries:<br>0 Missed Beacons:                    | 0                   |
| Rx Invalid NWID:<br>Rx Invalid Crypt:<br>Rx Invalid Frag: |                   | 0 Tx Excessive Retries:<br>0 Missed Beacons:<br>0 Other errors: | 0                   |

Verify the **Base Station SSID:** is the AP you intended to connect to.

Observe the **Signal Strength:**, **TX Rate:** and **RX Rate:** after setting the **Distance** on the **Advance** screen.

8. **Done**